## Z priečinka Moje dokumenty vyberieme z menu položku Pripojiť sieťovú jednotku

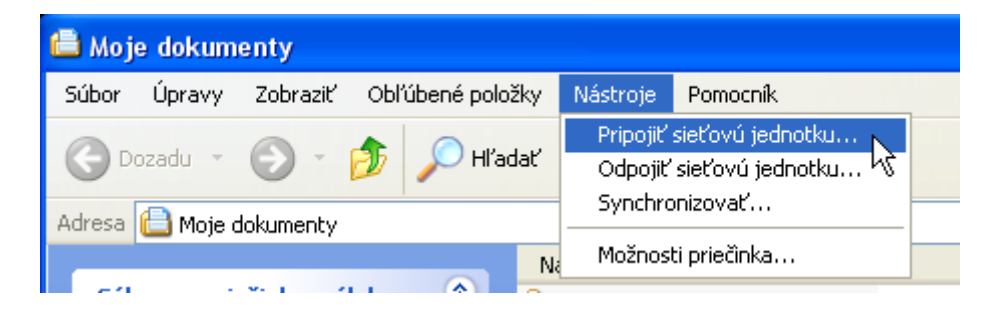

Sieťový disk sa pripojí pre užívateľa pod ďalším písmenom, takže treba vyplniť **Jednotka** (aké písmenko mu chcete dať) a napísať do **Priečinok:** jeho adresu

## \\ap.kar.elf.stuba.sk\**sturcel**\www\**prs**

Namiesto sturcel dáte svoje meno a namiesto prs dáte skratku svojho predmetu.

| Pripojenie sieťovej jednotky 🛛 🔀 |                                                                                                    |          |  |
|----------------------------------|----------------------------------------------------------------------------------------------------|----------|--|
|                                  | Systém Windows vám pomôže pri pripojení zdieľaného<br>sieťového priečinka. Priradením písmena jednotky<br>zdieľanému priečinku získate k priečinku prístup priamo z<br>umiestnenia Tento počítač.<br>Zadajte písmeno jednotky pre pripojenie a priečinok,<br>ktorý chcete pripojiť: |          |  |
|                                  | Jednotka: X:                                                                                                    |          |  |
|                                  | Priečinok: 👔 ap.kar.elf.stuba.sk\s 💌 Prehľadávať                                                                                                    |          |  |
|                                  | Priklad: \\server\miesto                                                                                                    |          |  |
|                                  | 📃 Znova pripojiť pri prihlásení                                                                                                    |          |  |
|                                  | Pripájať sa pomocou iného mena používateľa.                                                                                                    |          |  |
|                                  | <u>Vytvoriť ukladací priestor online alebo sa pripojit</u><br>na sieťový server                                                                                                    | <u>r</u> |  |
|                                  | < Naspäť Dokončiť 💦 Zrušiť                                                                                                    |          |  |

Potom sa otvorí nový priečinok, pre váš počítač je to odteraz disk s písmenkom X:

| 😤 prs na ap.kar.elf.stuba.sk\sturcel\www (X:) |                          |  |  |
|-----------------------------------------------|--------------------------|--|--|
| Súbor Úpravy Zobraziť Obľúbené položk         | ky Nástroje Pomocník 🥂 🥂 |  |  |
| 🕞 Dozadu 🔹 🌍 👻 🏂 🔎 Hľadať 🎼 Priečinky 🛄 🔹     |                          |  |  |
| Adresa 😪 X:\                                  | 💌 🄁 Prejsť               |  |  |
| Súbory a priečinky – úlohy 🙁                  | Prednaska1               |  |  |
| 🧭 Vytvoriť nový priečinok                     |                          |  |  |
|                                               | Prednaska2               |  |  |
| Ďalšie miesta 🛛 😵                             |                          |  |  |
| Podrobnosti 😵                                 | $\triangleright$         |  |  |
|                                               |                          |  |  |
|                                               |                          |  |  |
|                                               |                          |  |  |

Pri prvom prihlásení treba zadať aj meno a heslo:

| Connect to ap.kar                 | .elf.stuba.sk 🛛 🛛 🔀 |  |  |  |
|-----------------------------------|---------------------|--|--|--|
|                                   | GA                  |  |  |  |
| Connecting to ap.kar.elf.stuba.sk |                     |  |  |  |
| <u>M</u> eno používateľa:         | 🔮 sturcel 🛛 👻       |  |  |  |
| <u>H</u> eslo:                    | •••••               |  |  |  |
|                                   | Zapamätať heslo     |  |  |  |
|                                   |                     |  |  |  |
|                                   | OK Zrušiť           |  |  |  |

To čo do na nový disk nakopírujete, budú študenti zvonka vidieť ak zadajú nasledovnú internetovú adresu:

## http://ap.urpi.fei.stuba.sk/prs/

Pričom posledné tri písmenká treba znova nahradiť skratkou vášho predmetu. Bude to vyzerať napríklad takto:

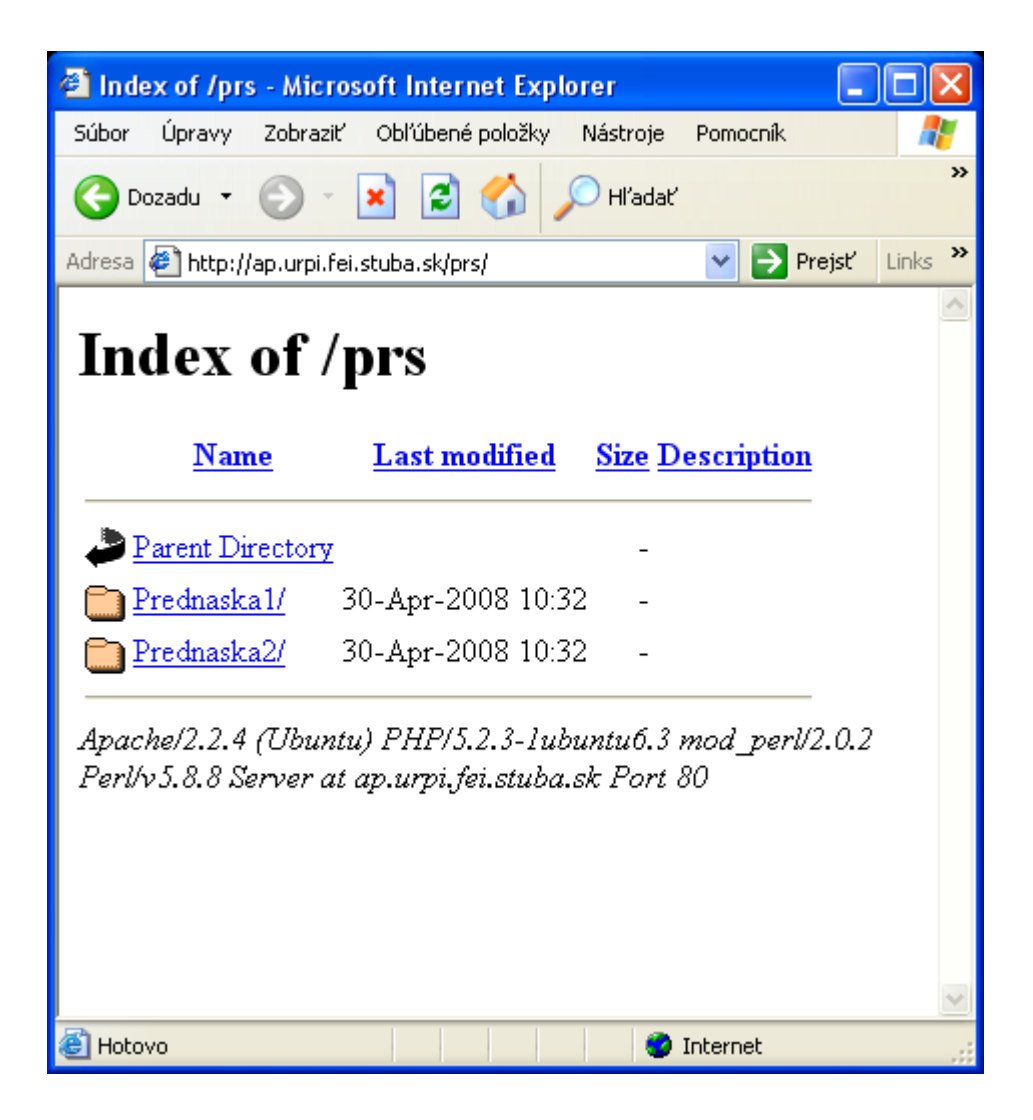